## Rajzi hibák ellenőrzése QGIS-szel és GRASS-szal

QGIS 2.18 verzió

Egy AutoCAD DXF fájlban áll rendelkezésünkre egy térképi állomány, melyben földrészletek, épületek és feliratok találhatók. Ellenőrizzük, hogy a térképünk topológiája helyes-e. Első lépésben töltsük be DXF állományt a QGIS-be, a vektor réteg hozzáadása

| 😣 Vektor    | réteg hozzáad   | ása                |           |         |
|-------------|-----------------|--------------------|-----------|---------|
| Forrás típu | IS              |                    |           |         |
| 🖲 Fájl      | 🔘 Марра         | O Adatbázis        | O Protoko | ol      |
| Kódolás     | windows-1250    | )                  |           | -       |
| Forrás      |                 |                    |           |         |
| Adathalr    | naz ne/siki/mer | nlet/autocadmap/56 | 26.dxf Ta | llóz    |
| Súgó        |                 | M                  | égsem     | gnyitás |

Az ezután megjelenő párbeszédablakban válasszuk ki a vonalakat és a pontokat (az AutoCAD feliratokból pontok lesznek a QGIS-ben).

| Réteg ID | Réteg név | ~ | Elemek száma | Geometria típus |
|----------|-----------|---|--------------|-----------------|
| 0        | entities  |   | 166          | Point           |
| 0        | entities  |   | 401          | LineString      |
| 0        | entities  |   | 175          | GeometryCollect |

Nézzük meg a betöltött vonal (LineString) réteg attribútum táblázatát.

| 8   | 9 🖲 5626 er   | ntities LineStri | ng :: Features | total: 401, fi | ltered: 401, selec | ted: 0 |    |
|-----|---------------|------------------|----------------|----------------|--------------------|--------|----|
| 1   | 2 8 2         | 8 📕 📓 🍡          | T 🗉 🌣 🦻        |                | 16 16 🗰  🗃         |        |    |
|     | Layer         | SubClasses 🔻     | xtendedEntit   | Linetype       | EntityHandle       | Text   | 16 |
| 194 | PARCELS       | AcDbEntity       | http://ww      | Continuous     | 20F                |        |    |
| 195 | PARCELS       | AcDbEntity       | http://ww      | Continuous     | 210                |        |    |
| 196 | PARCELS       | AcDbEntity       | http://ww      | Continuous     | 211                |        |    |
| 197 | PARCELS       | AcDbEntity       | http://ww      | Continuous     | 212                |        |    |
| 198 | STEPS         | AcDbEntity       | http://ww      | Continuous     | 213                |        |    |
| 199 | STEPS         | AcDbEntity       | http://ww      | Continuous     | 214                |        | -  |
|     | Minden elem 🚽 |                  |                |                |                    |        |    |

Válasszuk szét a vonalakat a DXF fájl rétegei szerint a **Vektor/Adatkezelő eszközök/Vektor réteg darabolás** menüponttal.

| araméterek <b>Arbin Futtatás kötegelt feldolgozáskén</b> t | Split vector layer                                       |
|------------------------------------------------------------|----------------------------------------------------------|
| Input réteg                                                | This algorithm takes a vector laver and an attribute and |
| 5626 entities LineString [EPSG:23700]                      | generates a set of vector                                |
| Egyedi azonosító mező                                      | of the layers created in that                            |
| Layer                                                      | folder contains all features                             |
| Eredmény könyvtár                                          | same value for the specified                             |
| /home/siki/mernlet/autocadmap/munka                        | attribute.                                               |
|                                                            | The number of files generated                            |
| 0%                                                         |                                                          |

Hasonló módon daraboljuk fel a pontokat (feliratokat) tartalmazó réteget. A darabolás eredménye ESRI Shape fájlokba kerül.

Töltsük be a földrészlet határvonalak réteget (PARCEL) és vizsgáljuk meg. A vizsgálatot a *Topológia ellenőrző* modullal végezzük el, ehhez előbb kapcsoljuk be a **Modulok/Modul kezelés és telepítés** menüben kapcsoljuk be a *Topológia Ellenőrző* modult.

| 🆄 Mind                                     | Keres                                                                                                    |                                                                                        |
|--------------------------------------------|----------------------------------------------------------------------------------------------------|----------------------------------------------------------------------------------------|
| Telepített Perm Nem telepített Frissíthető | <ul> <li>□ Semi-Automatic Classification Pl</li> <li>○ Statist</li> <li>□ SurveyingCalculation</li> <li>□ ✓ ™ Területi statisztika modul</li> <li>□ ✓ ™ Topológia ellenőrző</li> </ul> | Topológia ellenőrző<br>Egy modul a vektor rétegek topológiai hibáinak<br>megtalálására |
| 🌞 Beállítások                              | ₩ Térbeli lekérdezés modul                                                                                                    | Mindent frissít Modul eltávolítás Modul újratelepítés                                  |

A modul a vektor menübe került be. Indítsuk el a **Topológia ellenőrző** menüpontot. A térkép mellett egy panel jelenik meg a jobb oldalon. Acsavarkulcs (konfigurál) ikonnal állítsuk be az ellenőrzések típusát.

| Ak | tuális szabályok               |               |                           |                 |                  |
|----|--------------------------------|---------------|---------------------------|-----------------|------------------|
| 5  | 626 entities LineString_Layer_ | PARCELS ‡     | a végpontok a következő á | ltal le kell le | Nincs réteg      |
|    |                                |               | 争 Szabály h               | ozzáadás        | 📟 Szabály törlés |
|    | Szabály                        |               | Réteg #1                  | Réteg #2        | Tolerancia       |
| 1  | nem lehetnek dupla vonalak     | 5626 entities | LineString_Layer_PARCELS  | Nincs réteg     | 0.01             |
|    |                                | 5626 entities | LineString Laver PARCELS  | Nincs rétea     | 0.01             |

Majd a pipa ikonnal indítsuk el az ellenőrzést. A Topológia ellenőrzés panelben öt hiba jelenik meg.

| Topológia ellenőrző panel @ |                                        |                          |                |  |  |  |
|-----------------------------|----------------------------------------|--------------------------|----------------|--|--|--|
|                             | Hiba                                   | Réteg                    | Elem azonosíti |  |  |  |
| 0                           | lógó vonalvég                          | 5626 entities LineString | 21             |  |  |  |
| 1                           | lógó vonalvég                          | 5626 entities LineString | 149            |  |  |  |
| 2                           | lógó vonalvég                          | 5626 entities LineString | 147            |  |  |  |
| 3                           | lógó vonalvég                          | 5626 entities LineString | 79             |  |  |  |
| 4                           | lógó vonalvég                          | 5626 entities LineString | 14             |  |  |  |
|                             | ☑ Hibák megjelenítése 5 hibát találtam |                          |                |  |  |  |

A hibalista egyes soraira duplán kattintva a térkép a hibahelyre pozicionál és a hibás elemet kiemeli. Logó vonalvég hibát eredményezett a túllövés az alul lövés és a csomópontfürt hibák. Dupla vonal nem volt az állományban. Az egyes hibahelyeket felkeresve manuálisan javíthatjuk a hibákat.

A metsződő vonal hibákat másképpen szüntethetjük meg. A **Vektor/Elemző eszközök/Vonal metszések** menüpont közvetlenül nem alkalmas a metszési hibák kimutatására, mert az a vonalvéget találkozását is metszésnek jelzi. Először készítsünk egy elemet földrészlethatárok vonalaiból a *Haladó digitalizálás* eszközsor *Szelektált elemek összevonása* eszközzel. Ehhez előbb tegyük szerkeszthetővé a vonalas rétegünket és szelektáljuk a teljes tartalmát. Ezután kattintsunk a *Szelektált elemek összevonása* eszközre. Az összevonás során a QGIS a metszéspontoknál megtöri a vonalakat. Ahhoz, hogy az eredeti vonalainkat visszakapjuk az összevont elemet darabjaira kell szétszednünk a **Vektor/Geometriai eszközök/Többrészüből egyrészűekbe** menüponttal. Ez a megoldás egyrészt nem a hibákat jelzi, hanem megszünteti, másrészt pedig az egyes vonalak esetleges attribútumait elveszítjük.

Kerülő úton elő tudunk állítani csak a metszéspontokat tartalmazó pont réteget. Készítsünk egy pont réteget az eredeti vonalas réteg töréspontjaiból, **Vektor/Geometriai eszközök/Csomópont kivonat** menüpont. Készítsünk az összevont vonalas rétegből is egy csomópont kivonatot, ez tartalmazza a metszéspontokat is. Végül a két csomópont kivonat rétegnek készítsük el a szimmetrikus különbségét (**Vector/Geoprocessing eszköz/Szimmetrikus különbség** a menüből), az eredményben csak a metszéspontok maradnak meg.

A rajzi hibák megszüntetése után jó lenne, ha a határvonalakból területtel bíró elemeket alakítanánk ki a QGIS-ben. Ehhez segítségül kell hívnunk a GRASS GIS-t.

A GRASS elindítása után hozzunk létre egy új Location-t EOV vetülettel (epsg=23700).

Importáljuk a telekhatárokat tartalmazó réteget a **File/Import vector data/Import common vector formats** menüpont segítségével. A *Selection* fülön állítsuk be, hogy a vonalakat határvonalként importálja a GRASS, a réteg neve legyen *parcel*.

v.in.ogr input=/home/siki/mernlet/autocadmap/munka/5626 entities LineString\_Layer\_PARCELS.shp output=parcel type=boundary snap=0.1

```
v.in.ogr input=/home/siki/mernlet/autocadmap/munka/5626 entities
Point_Layer_PARCEL_IDS.shp output=parcel_id type=centroid
```

Ha elfelejtettük a határvonalként illetve centrálisként importálást beállítani, akkor utólag is módosíthatjuk a v.type paranccsal (Vector/Develop vector map/Convert object types

| 😣 🖨 💷 v.in.ogr [    | vector, import, OGR, topology, geometry, snapping, create l                                                      | ocation]                     |
|---------------------|----------------------------------------------------------------------------------------------------|------------------------------|
| Imports vector      | data into a GRASS vector map using OGR library.                                                                  |                              |
| Required            | Limit import to the current region                                                                               | (r)                          |
| Input               | [multiple] Import subregion only: (s                                                                             | spatial=xmin,ymin,xmax,ymax) |
| Output              | WHERE conditions of SQL statement without 'where' keyword                                                        | : (where=sql_query)          |
| Selection           |                                                                                                    |                              |
| Attributes          | Minimum size of area to be imported (square meters):                                                             | (min_area=float)             |
| Print               | 0.0001                                                                                                    |                              |
| Optional            | <ul> <li>Optionally change default input type: (type=string)</li> <li>import area centroids as points</li> </ul> |                              |
| Command output      | import area boundaries as lines                                                                                  |                              |
| Manual              | 🧭 import lines as area boundaries                                                                                |                              |
|                     | import points as centroids                                                                                       |                              |
|                     | Name of deometry column:                                                                                         | (neometry-name)              |
|                     | Close Run Copy Help                                                                                              |                              |
| 🧭 Add created ma    | p(s) into layer tree                                                                                             |                              |
| 🗌 Close dialog on   | finish                                                                                                    |                              |
| v.in.ogr input=/hor | ne/siki/mernlet/autocadmap/munka/5626 entities LineString_L                                                      | ayer_PARCELS.shp output=parc |

Jelenítsük meg az importált rétegből a határvonalakat (boundary). Importáljuk a HRSZ feliratok beszúrási pontját, ezeket viszont centrálissá alakítsuk át a betöltés során.

| 😣 🗏 🗊 v.in.ogr [      | vector, import, OGR, topology, geometry, snapping, create l                             | ocation]                     |
|-----------------------|-----------------------------------------------------------------------------------------|------------------------------|
| Market Imports vector | data into a GRASS vector map using OGR library.                                         |                              |
| Required              | □ Limit import to the current region                                                    | (r)                          |
| Input                 | [multiple] Import subregion only: (:                                                    | spatial=xmin,ymin,xmax,ymax) |
| Output                | WHERE conditions of SQL statement without 'where' keyword                               | : (where=sql_query)          |
| Selection             |                                                                                         |                              |
| Attributes            | Minimum size of area to be imported (square meters):                                    | (min_area=float)             |
| Print                 | 0.0001                                                                                  | ]                            |
| Optional              | Optionally change default input type: (type=string)  import area centroids as points    |                              |
| Command output        | import area boundaries as lines                                                         |                              |
| O Manual              | <ul> <li>import lines as area boundaries</li> <li>import points as centroids</li> </ul> |                              |
|                       | Name of deometry column:                                                                | (neometry-name)              |
|                       | Close Run Copy Help                                                                     |                              |
| 👿 Add created ma      | p(s) into layer tree                                                                    |                              |
| Close dialog on       | finish                                                                                  |                              |
| v.in.ogr input=/hor   | ne/siki/mernlet/autocadmap/munka/5626 entities Point_Layer_                             | PARCEL_IDS.shp output=parcel |

Egyesítsük a centrálisokat és a földrészlethatárokat tartalmazó réteget a **v.patch** paranccsal. A menüben a **Vector/Overlay vector map** alatt találjuk. Ha nincsenek centrálisaink, akkor a *v.centroids* paranccsal centrálist generálhatunk minden zárt idomhoz.

| Optional   Optional   Command output   Manual                                                                                                    | Creates a new   | vector map by combining other vector maps. | (input-name)  |
|----------------------------------------------------------------------------------------------------|-----------------|--------------------------------------------|---------------|
| Optional   Command output   Manual     Manual     Class     Due     Class     Due     Class     Due     Class     Due     Class     Due     Class     Due     Class     Due     Conv     U     Class     Due     Conv     U     Conv     U     Conv     U     Conv         Conv         Conv         Conv         Conv           Conv     Conv           Conv     Conv     Conv     Conv | Required        |                                            | (input-name)  |
| Command output       Name for output vector map:*       (output=na         Manual       P       Image: Classe       P                                                                                                    | Optional        | parcel_id@siki,parcel@siki                 |               |
| Manual P                                                                                                    | Command output  | Name for output vector map:*               | (output=name) |
| Manual Clerce Due Conv. Hele                                                                                                    | Command output  |                                            |               |
|                                                                                                    | Manual          |                                            |               |
|                                                                                                    |                 |                                            |               |
|                                                                                                    |                 |                                            |               |
| Class Due Casu                                                                                                    |                 |                                            |               |
| Class Dup Copy                                                                                                    |                 |                                            |               |
| close copy Help                                                                                                    |                 | Close Run Copy Help                        |               |
| ፼ Add created map(s) into layer tree                                                                                                    | Add created ma  | p(s) into layer tree                       |               |
| Close dialog on finish                                                                                                    | Close dialog on | finish                                     |               |

v.patch input\_parcel\_id@siki,parcel@siki output\_p

## v.patch input=parcel\_id@siki,parcel@siki output=p

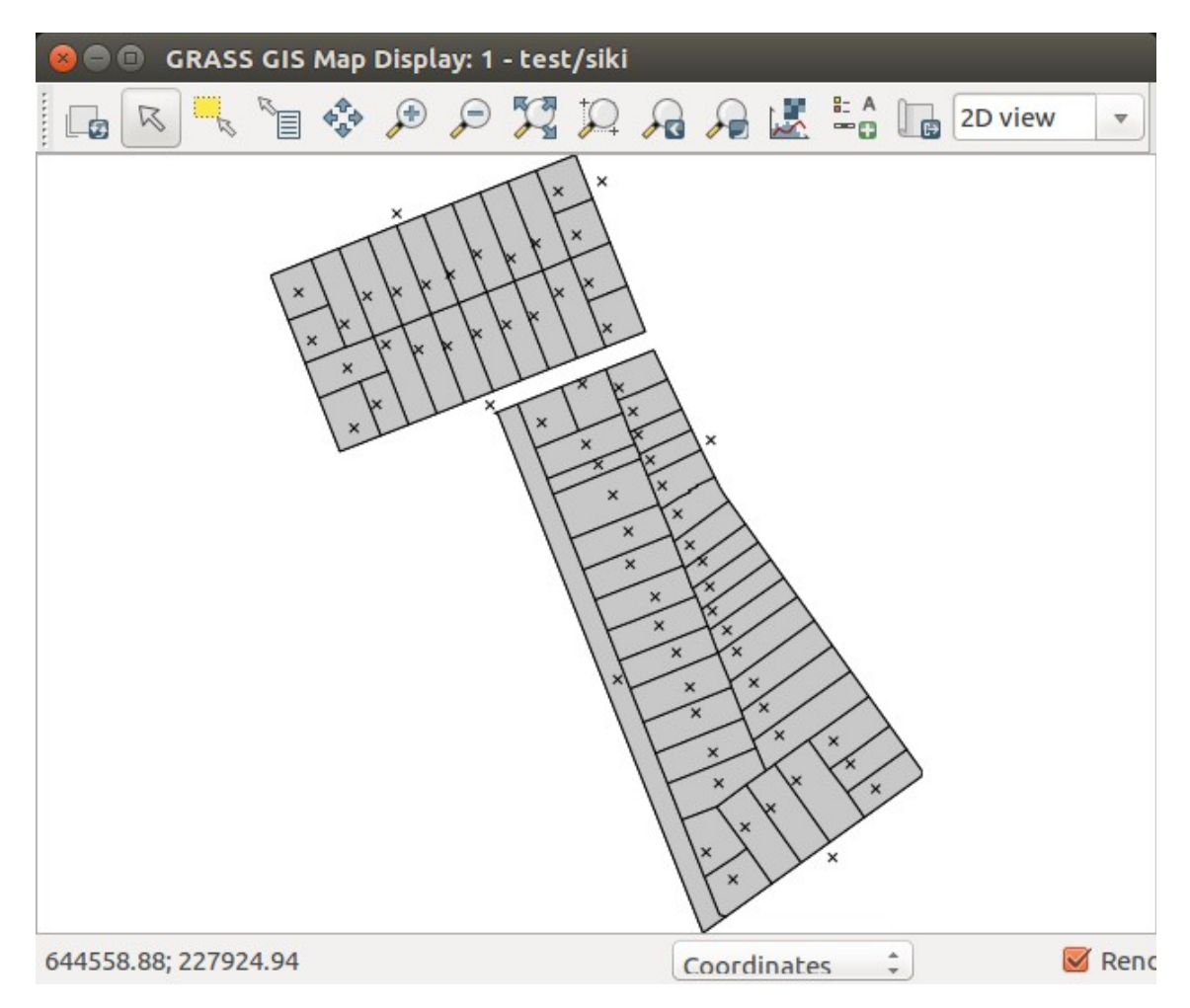

Az elkészített GRASS térképet a QGIS számára olvasható formátumba exportálhatjuk vagy a GRASS térképet közvetlenül is megnyithatjuk a QGIS-szel.

## Rétegek illesztése egymáshoz

Egy rétegen belül elkészített topológia nem biztos, hogy elegendő minden esetben. Sokszor használunk több réteget együtt, melyek tartalma összefügg. Két réteg közötti összhangot a *Geometria illesztő* modullal teremthetjük meg. A modul bekapcsolása után a **Vektor/Geometriai eszközök/Geometriák illesztése** menüpontban találjuk meg. Segítségével két réteg vonalait illeszthetjük egymáshoz. Az egyik, a referencia réteg pontjai nem mozdulnak el, az input réteg pontjait húzza rá a modul a referencia réteg pontjaira a megadott tolerancia érték függvényében.

| 😣 Geometria illesztő                                | _          |        |
|-----------------------------------------------------|------------|--------|
| Input vektor réteg                                  |            |        |
| Csak a szelektált elemekre                          |            | Ţ      |
| Referencia réteg                                    |            |        |
| Beállítások                                         |            |        |
| Maximális illesztési távolság (térkép egységekben): | 1,000000   | *      |
| Output vektor réteg<br>O Input réteg módosítása     |            |        |
| Új réteg létrehozás                                 | Т          | allóz  |
|                                                     | Futtatás B | ezárás |